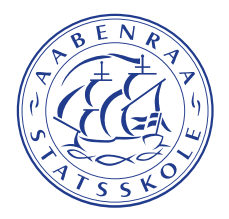

### Om at søge STX eller HF på Aabenraa Statsskole forår 2023

### For ansøgere uden NemID/CPR-nr.

Rettidig ansøgning er den 13. marts 2023, men det er også muligt at søge efter ansøgningsfristens udløb.

Gå ind på https://www.optagelse.dk/ungdom/index.html

| <ul> <li>d) Sog ungdomouddameter - 0p. ×</li> <li>← → C<sup>a</sup></li> <li>③ ▲ https://www</li> </ul> | optagelse dk/ungdom/index.html?                                                                  |                                                                                                    |                                                                                                    | - 0 ×<br>□ …☆ (□ ± ⊕ = × |
|----------------------------------------------------------------------------------------------------|--------------------------------------------------------------------------------------------------|----------------------------------------------------------------------------------------------------|----------------------------------------------------------------------------------------------------|--------------------------|
|                                                                                                    | Optagelse 🖬 dk                                                                                   |                                                                                                    |                                                                                                    |                          |
|                                                                                                    | Opsagehn die Om Opsagehn die                                                                     |                                                                                                    | Medarbejdentonikie                                                                                                    |                          |
|                                                                                                    | Søg ungdomsuddannelse e                                                                          | ller 10. klasse                                                                                                    |                                                                                                    |                          |
|                                                                                                    | Her kan du søge en erhvervsuddannelse, en gym<br>Det er også her, du kan søge en erhvervsuddanne | nasial uddannelse el en anden aktivitet, som du skal i j<br>else for voksne (or en anden aktivitet, som du skal i j<br>du er over 25 år. | gang med efter skolen.                                                                                                    |                          |
|                                                                                                    | Søg uddannelse                                                                                   | rskriv dit barns ansøgning                                                                                                    |                                                                                                    |                          |
|                                                                                                    | Log på med UNI-Login                                                                             | Forældrelogin med NemID                                                                                                    |                                                                                                    |                          |
|                                                                                                    | Log på med NemID                                                                                 | Har du ikke NemiD?                                                                                                    |                                                                                                    |                          |
|                                                                                                    | Har du ikke UNI-Login eller NemID?                                                               |                                                                                                    |                                                                                                    |                          |
|                                                                                                    | Dit valg af ungdomsuddannelse                                                                    | Hjælp til dit barns valg af uddannelse                                                                                                   | Sådan udfylder du ansøgningen                                                                                                    |                          |
|                                                                                                    |                                                                                                  |                                                                                                    | A constraint of the second second sec |                          |
|                                                                                                    | l tvivl om dit valg? Få vejledning her                                                           | Se UddannelsesGuidens tema til forældre<br>Sådan underskriver du dit barns ansøgning                                                     | Se videoer om udfyldelse af uddannelsesønsker<br>Læs hvordan du udfylder ansøgningen                                                                                                    |                          |
|                                                                                                    |                                                                                                  |                                                                                                    | Driftsmeddelsiser - Søg ungdomsuddanselse eller 10. klasse:<br>Normal drift                                                                                                    |                          |
| o                                                                                                    | Ansvarlig myndighed<br>Undervisningsministeriet<br>Syreben for it og tæring                      | Hjælpende links<br>Brug RentD réglopp<br>Brug at computer, liver andre har adgang                                                        | Support         eVejledning           Man1075         8 - 16         Man1075         9 - 21           Fredag         8 - 14         Fredag         9 - 16                                                                                                    | J                        |

For ansøgere uden Uni-login eller NemID skal du klikke på linket "Har du ikke et UNI-Login eller et NemID".

På den efterfølgende side er der yderligere et link i afsnittet "Log på uden MitID/NemID som ansøger",

#### Log på uden MitID/NemID som ansøger

Har du ikke mulighed for at få MitID/NemID, kan du logge på med sms.

Dine ansøgninger bliver knyttet til dit mobiltelefonnummer. Du skal derfor have adgang til din mobiltelefon for at kunne se og ændre dine ansøgninger.

Dette link er beregnet til elever som fx har bopæl i udlandet, og som ikke har noget NemID.

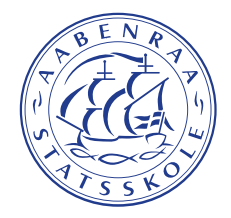

Log ind på Optagelse. d', uden MitID/NemID

- Log på med sms
- Indtast dit mobilnummer
- Indtast koden, du får tilsendt, i feltet under 'Kode'
- Klik 'Log på'

I næste skærmbillede vælger du "Log på med SMS".

# Log på med mobilnummer

Indtast dit mobilnummer og få tilsendt en kode på sms.

### Mobilnummer

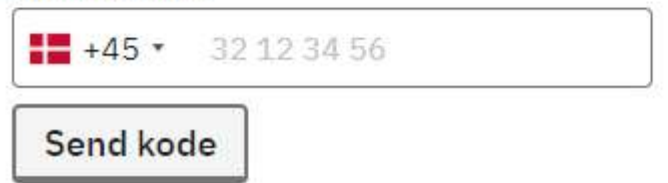

### Kode

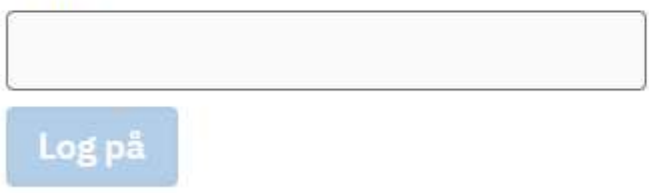

Her får du mulighed for at indtaste dit mobilnummer. Du modtager en kode på SMS, som du indtaster i kode-feltet, hvorefter du klikker på "log på".

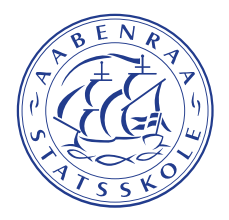

Når du er logget på, skal du vælge uddannelse. Vælg "Gymnasial uddannelse".

## Vælg den uddannelse, du vil søge

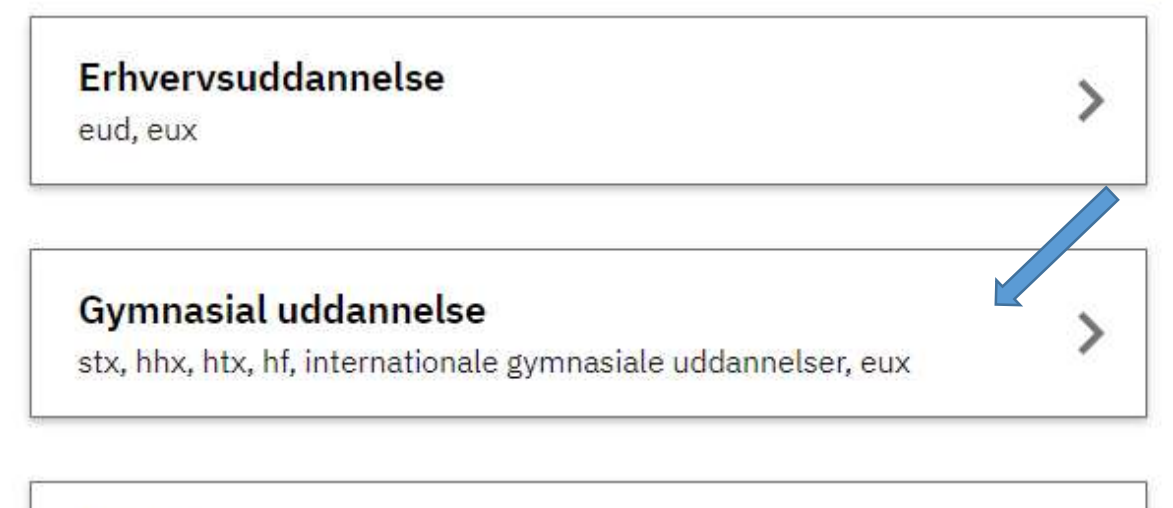

### 10 klassa

Dernæst vælger du, hvilken gymnasial uddannelse, du ønsker. Søger du ind på Aabenraa Statsskole, skal du vælge enten HF eller STX.

### Vælg den gymnasiale 🖍 dannelse, du vil søge

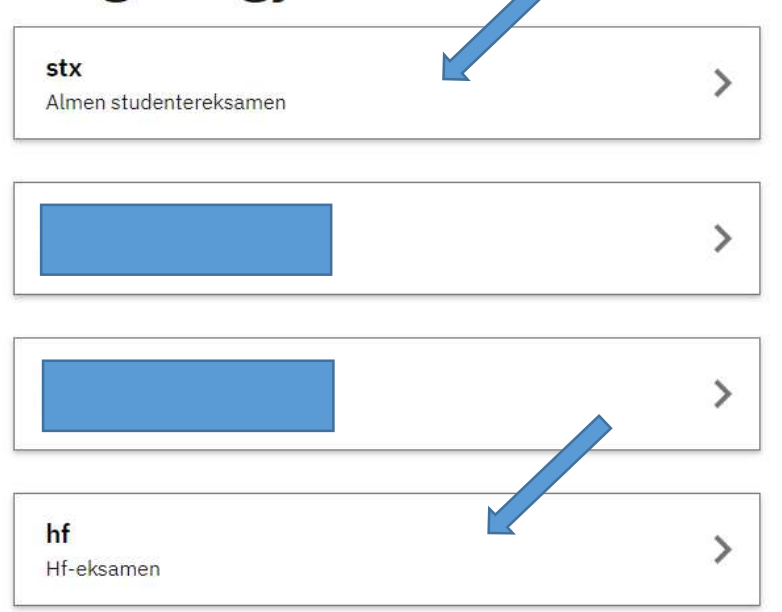

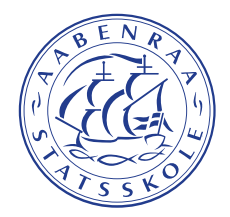

Herefter skal du vælge, hvilken skole du ansøger til. Skriv navnet på skolen – Aabenraa Statsskole – og vælg den.

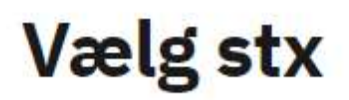

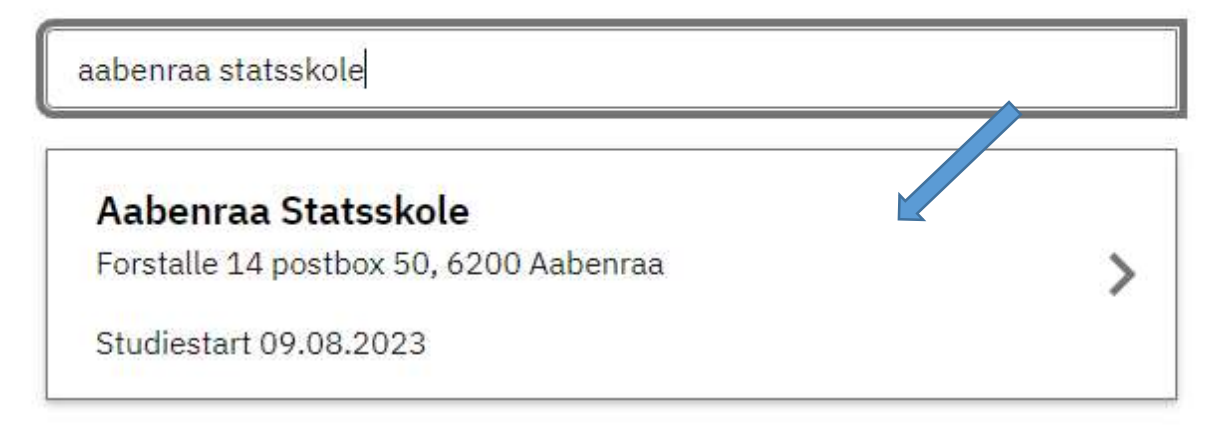

Vælg dit ønskede andet fremmedsprog:

| 1. Vælg andet fremmedsprog | AABENRAA STATSSKOLE - DU SØGER STX  |
|----------------------------|-------------------------------------|
| 2. Vælg kunstneriske fag   | Vælg andet fremmedsprog             |
| 3. Beviser                 | Du skal vælge et andet fremmedsprog |
| 4. Bilag                   | Fransk begyndersprog A              |
| 5. Forrang                 | Spansk begyndersprog A              |
| 6. Særlige hjælpemidler    | Tysk fortsættersprog B              |
|                            |                                     |
|                            | Tilbage Næste                       |

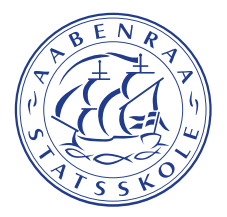

Vælg dit ønskede kunstneriske fag:

| 1. Vælg andet fremmedsprog 🗸 | AABENRAA STATSSKOLE - DU SØGER STX |
|------------------------------|------------------------------------|
| 2. Vælg kunstneriske fag     | vælg kunstneriske fag              |
| 3. Beviser                   | Vælg det fag du ønsker             |
| 4. Bilag                     | Billedkunst C                      |
| 5. Forrang                   | Mediefag C                         |
| 6. Særlige hjælpemidler      | Musik C                            |
|                              |                                    |
|                              | Tilbage Næste                      |

På næste skærmbillede skal du uploade dine seneste eksamensbeviser.

| 1. Vælg andet fremmedsprog 🗸 | AABENRAA STATSSKOLE - DU SØGER STX                                       |
|------------------------------|--------------------------------------------------------------------------|
| 2. Vælg kunstneriske fag 🛛 🗸 | Beviser                                                                  |
| 3. Beviser                   | Skolen skal bruge dine beviser for at se, om du opfylder adgangskravene. |
| 4. Bilag                     | Beviser tilføjet af dig                                                  |
| 5. Forrang                   | Vi har ikke dine beviser, derfor skal du selv tilføje dem.               |
| 6. Særlige hjælpemidler      | Vælg en fil                                                              |
|                              |                                                                          |
|                              | Har du <mark>i</mark> kke et bevis, kan du klikke på Næste.              |
|                              | Du kan vende tilbage senere og vedhæfte beviset.                         |

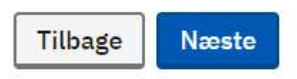

Her skal du uploade yderligere bilag. Det kan fx være resultat af prøver, seneste standpunktskarakterer (vigtigt for sydslesviger) eller dokumentation for særlige forhold fx ord- eller talblindhed mm.

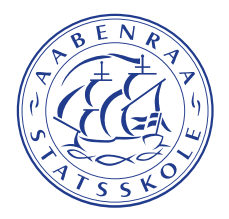

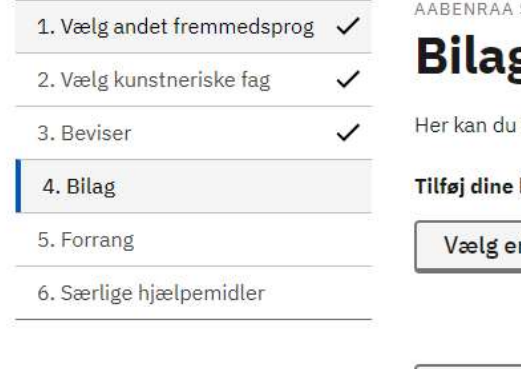

AABENRAA STATSSKOLE - DU SØGER STX

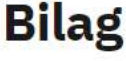

Her kan du tilføje bilag. Du skal kun tilføje bilag, som er nødvendige for din ansøgning.

### Tilføj dine bilag

| <br> | Vælg en f | fil |
|------|-----------|-----|
|      |           |     |
|      |           | -   |

Her kan du ansøge om forrang. Klik på linket "Læs mere om forrang" for at læse om de forskellige muligheder.

Søger du ikke forrang, vælger du "Nej" og klikker på "Næste".

| 1. Vald and at frammedanced |              | AABENRAA STATSSKOLE - DU SØGER STX                                                                                            |
|-----------------------------|--------------|----------------------------------------------------------------------------------------------------|
| Vælg kupstnariska fag       | ×            | Forrang                                                                                                    |
| 2. Vælg kunstneriske fag    | ~            |                                                                                                    |
| 3. Beviser                  | $\checkmark$ | Du kan søge forrang hvis du ønsker at ga på et særligt studieforløb, eller hvis du ha<br>særlige behov. Læs mere om forrang 🛛 |
| 4. Bilag                    | ~            |                                                                                                    |
| 5. Forrang                  |              | Skal du tilføje forrang?                                                                                                    |
| 6. Særlige hjælpemidler     |              | Nej                                                                                                    |
|                             |              |                                                                                                    |
|                             |              |                                                                                                    |
|                             |              | Tilføj forrang                                                                                                    |
|                             |              | Handicap (hensyn til tilgængelighed)                                                                                          |
|                             |              | Kommunal eliteidræt                                                                                                    |
|                             |              |                                                                                                    |

Her kan du oplyse skolen om behov for særlige hjælpemidler. Klik på linket "Læs mere om særlige hjælpemidler" for at læse om de forskellige muligheder. Har du ikke behov for særlige hjælpemidler, klikker du på "Nej" og på

Næste

Tilbage

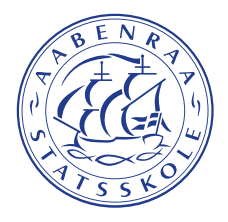

### knappen "Næste".

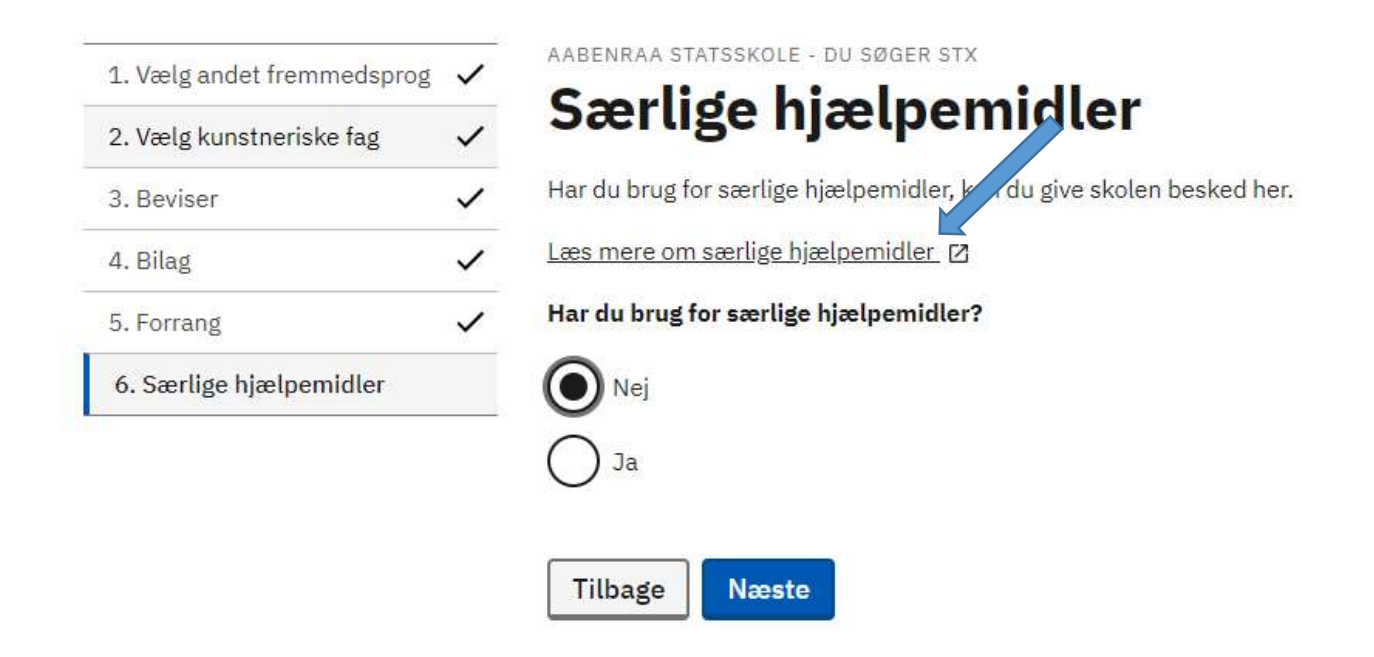

På sidste side kan du se, hvor du har søgt, hvad du har søgt, og hvornår uddannelsen starter. Tjek, at alle oplysninger er korrekte og klik derefter på knappen "Gennemfør mine uddannelser".

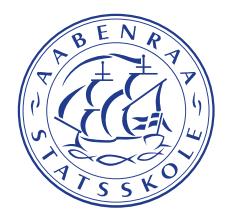

## Ansøgninger

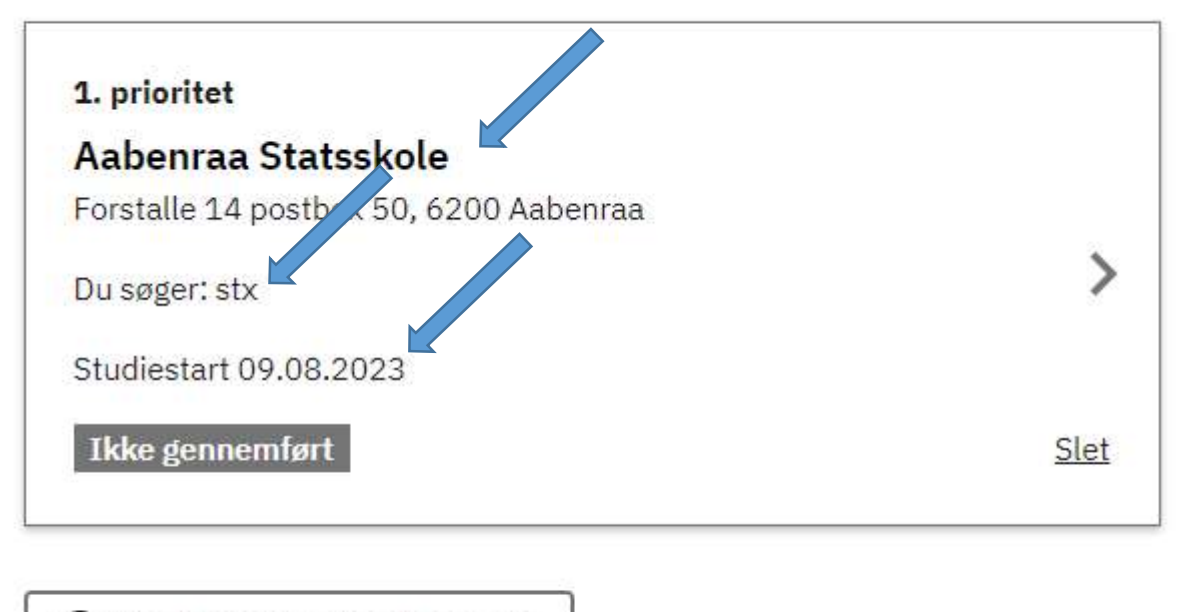

Vælg en uddannelse mere

Gennemfør mine ansøgninger

Indtast dine kontaktoplysninger. Det er vigtigt at du indtaster alle dine oplysninger korrekt. Bemærk at Tyskland findes under G som Germany.

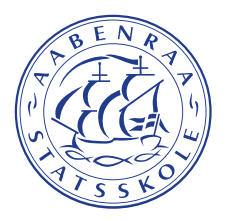

1. Kontaktoplysninger

2. Opsummering

3. Kvittering

### Er du klar til at gennemføre dine ansøgninger?

Tjek dine kontaktoplysninger før du gennemfører, så det er muligt at kontakte dig.

#### Kontaktoplysninger

| Navn       | Dieter Kurz                                      | Gem          |
|------------|--------------------------------------------------|--------------|
| Fødselsår  | Indtast årstallet med fire cifre. Eksempel: 2022 | Gem          |
|            | 2005                                             |              |
| Bopælsland | Germany (Deutschland) 🗸                          | Annuller Gem |
| Mail       | Indtast mail                                     | Gem          |
|            | Gentag mail                                      |              |
|            | ×                                                |              |
| Telefon    |                                                  | Rediger      |

Kontroller at alle oplysninger er korrekte.

| 2 Opsummering  |                                                                              | 8                                                          |                                      |
|----------------|------------------------------------------------------------------------------|------------------------------------------------------------|--------------------------------------|
| z. opsummering | Tjek at oplysningerne er r                                                   | gtige. På næste side skal du gennemføre.                   |                                      |
| 3. Kvittering  |                                                                              |                                                            |                                      |
|                | Aabenraa Statsskole                                                          |                                                            |                                      |
|                | Prioritet                                                                    | 1                                                          |                                      |
|                | Uddannelse                                                                   | stx                                                        |                                      |
|                |                                                                              |                                                            |                                      |
|                | Studiestart<br>Kontaktoplysninger                                            | 09.08.2023                                                 |                                      |
|                | Studiestart<br>Kontaktoplysninger                                            | 09.08.2023                                                 |                                      |
|                | Studiestart<br>Kontaktoplysninger<br>Navn                                    | 09.08.2023<br>Dieter Kurz                                  | Redige                               |
|                | Studiestart<br>Kontaktoplysninger<br>Navn<br>Fødselsår                       | 09.08.2023<br>Dieter Kurz<br>2005                          | <u>Redige</u><br>Redige              |
|                | Studiestart<br>Kontaktoplysninger<br>Navn<br>Fødselsår<br>Bopælsland         | 09.08.2023<br>Dieter Kurz<br>2005<br>Germany (Deutschland) | Redige<br>Redige<br>Redige           |
|                | Studiestart<br>Kontaktoplysninger<br>Navn<br>Fødselsår<br>Bopælsland<br>Mail | 09.08.2023<br>Dieter Kurz<br>2005<br>Germany (Deutschland) | Redige<br>Redige<br>Redige<br>Redige |

Du skal verificere dig igen med dit telefonnummer og indtaste koden og klikke på "Næste".

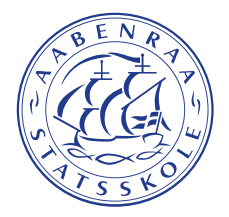

··· "\*

Derefter kommer du til en kvitteringsside, og du modtager en mail med en kvittering. Husk at tjekke din spam-boks, hvis mailen kommer til at ligge der.

Hvis du er over 18 år gammel, er du færdig med ansøgningsprocessen, og du vil senest 1. juni blive kontaktet af det gymnasium, som regionen har tildelt dig plads på.

Er du under 18 år gammel, skal dine forældre signere ansøgningen. Klik på "Sådan underskriver dine forældre din ansøgning".

| 1. Kontaktoplysninger | ~ | Kvittering                                                                                                    |
|-----------------------|---|----------------------------------------------------------------------------------------------------|
| 2. Opsummering        | ~ |                                                                                                    |
| 3. Kvittering         |   | Gennemført<br>Vi har sendt en kvittering til din mail.                                                                                                    |
|                       |   | Er du under 18 år?<br>Hvis du er under 18 år, skal en af dine forældre underskrive din ansøgning inden du kan<br>blive optaget på uddannelsen.<br>Sådan underskriver dine forældre din ansøgning. [2] |

Den næste side åbner i en ny fane. Her finder du en blanket, som dine forældre skal printe ud, udfylde, underskrive, indscanne og vedlægge din ansøgning.

Print, udfyld, underskriv og indscan blanketten.

#### Sådan underskriver dine forældre din ansøgning

Ansøgere under 18 år uden MitID

Er du under 18 år, skal dine forældre underskrive din ansøgning ved at udfylde nedenstående blanket. Du skal efterfølgende vedhæfte den underskrevet blanket til din ansøgning(er).

| Sådan udfylder du blanketten                                                                                                    | Oplysninger du skal bruge til at udfylde blanketten                                                                                                    |
|----------------------------------------------------------------------------------------------------|----------------------------------------------------------------------------------------------------|
| <ul> <li>Udfyld dit navn, telefonnummer og mail</li> <li>En eller begge forældre skal udfylde med deres navn, telefonnummer og mail</li> <li>Udfyld tabellen med ansøgninger - har du flere ansøgninger, skriver du alle ansøgninger i samme tabel, du skal altså kun udfylde én blanket</li> <li>En eller begge forældre underskriver blanketten</li> <li>Vedhæft blanketten som bilag til (alle) din(e) ansøgning(er)</li> </ul> | Oplysningerne finder du, når dit barn logger ind på Optagelse.dk.                                                                                                    |
|                                                                                                    | togot ormanization to the second second seco |
|                                                                                                    | Her kan dise detaljerne i din ansegning Ikke gennemført  Ansephen-M  N                                                                                                    |
|                                                                                                    | Uddannelse<br>Uddaverlar str<br>Uddaverland Francisco Oprastium<br>- Uddaverland - Sport All<br>- Sport Pedricia                                                                                                    |

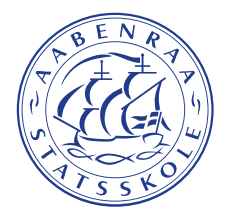

Den tidligere fane med kvitteringen er stadig åben. Gå tilbage til den og vælg "Se ansøgninger".

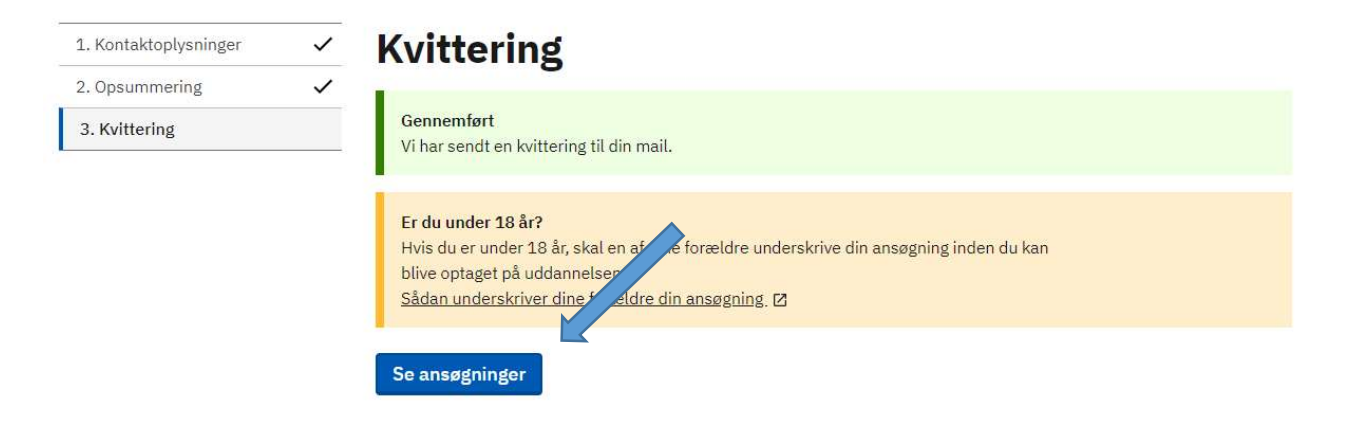

Klik på dit uddannelsesønske. Bemærk at status nu står som "Gennemført".

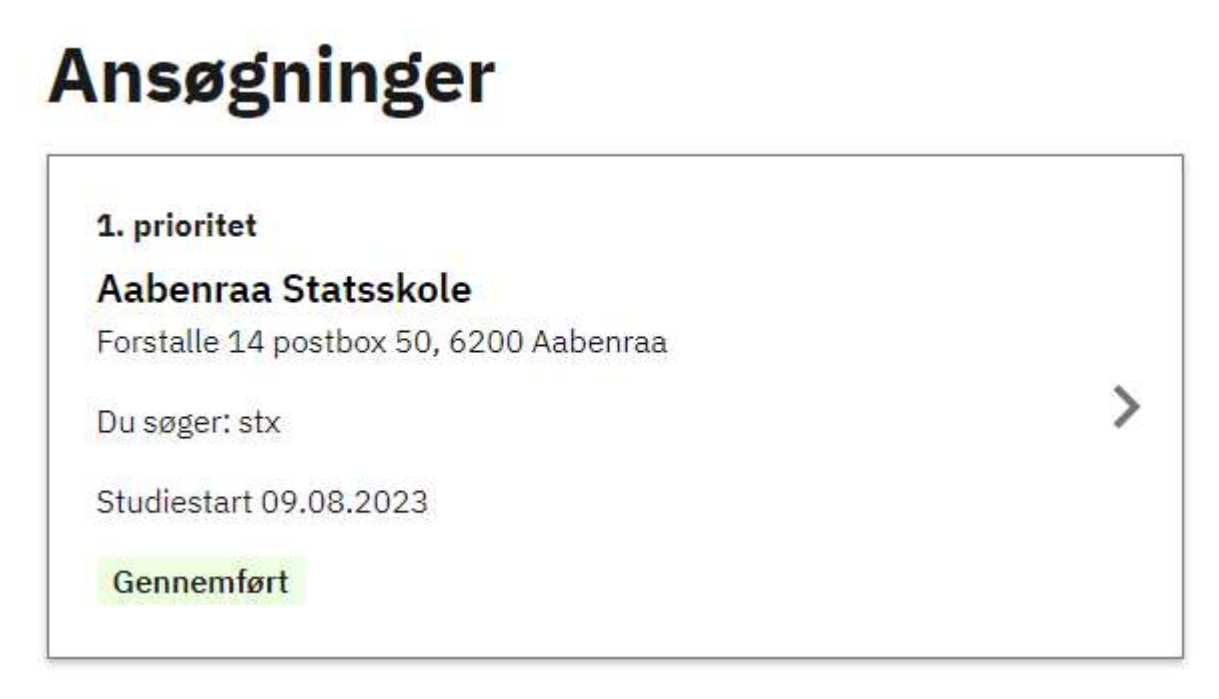

Klik på "Rediger" ud for bilag og vedhæft den underskrevne blanket

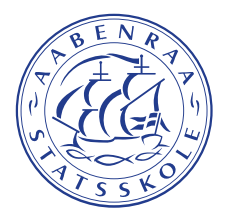

### Beviser

| Beviser | Klik på rediger for at tilføje beviser | Rediger |
|---------|----------------------------------------|---------|
| Bilag   |                                        |         |
| Bilag   |                                        | Rediger |

Klik på "Vælg fil" og upload den underskrevne blanket og klik på "OK".

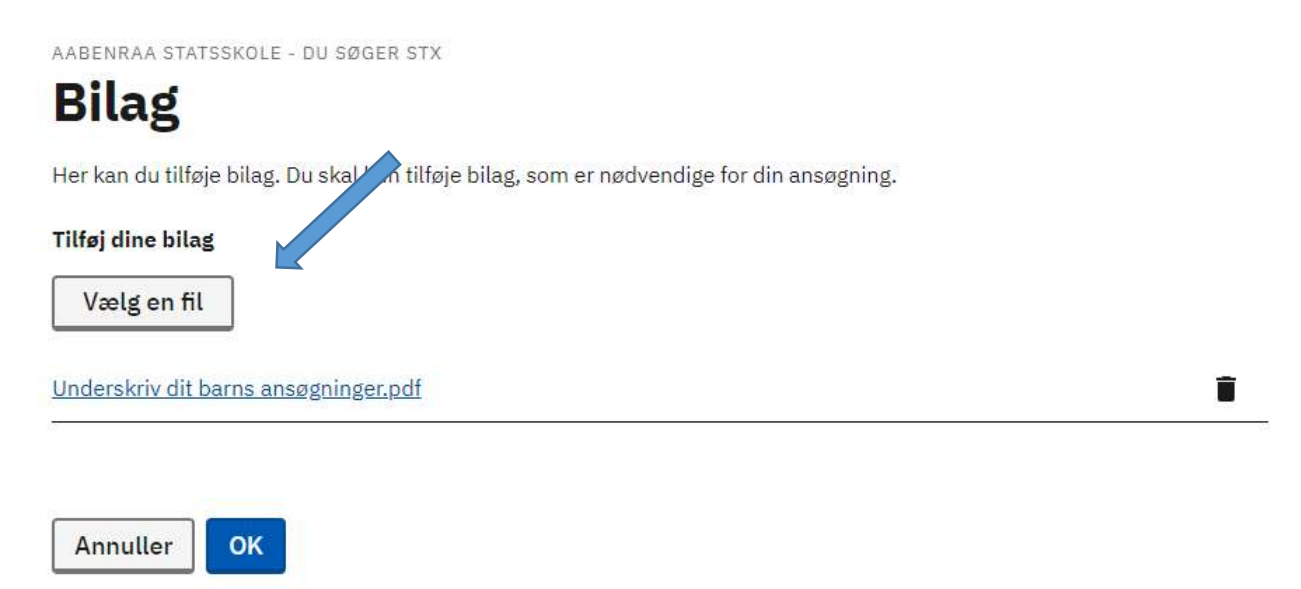

Ansøgningsprocessen er nu afsluttet.